# 影片如何上傳Youtube並設 定為公開及刪除影片方式

此簡報於2025/4/1製作,過時YT使用可能畫面會有所變動,僅作參考

## 為何要將影片上傳YOUTUBE

說明:

- 1-資訊點可用MP4影片檔,但影片檔案空間都較大,若未剪輯很佔專案創作空間, 即使剪輯了,MP4檔案還是會比JPG及PNG檔案大很多。
- 2-若創作有需要(MP4)影片可上傳YOUTUBE並設定為公開,這樣可使用YOUTUBE 資訊點,將公開的連結網址複製貼上,如此就完全不佔創作空間。
- 3-影片上傳YOUTUBE設定公開,基本上沒大力宣傳,不會有人看到(我上傳了兩年 公開影片也沒人看過)。自己也可隨時刪除,但一刪除,若有使用YT資訊點連結 也就沒作用。
- 4-使用YT資訊點功能的好處,就是自己的創作素材部分可以拍攝影片,增加內容觀 看的豐富性,又不佔創作空間。

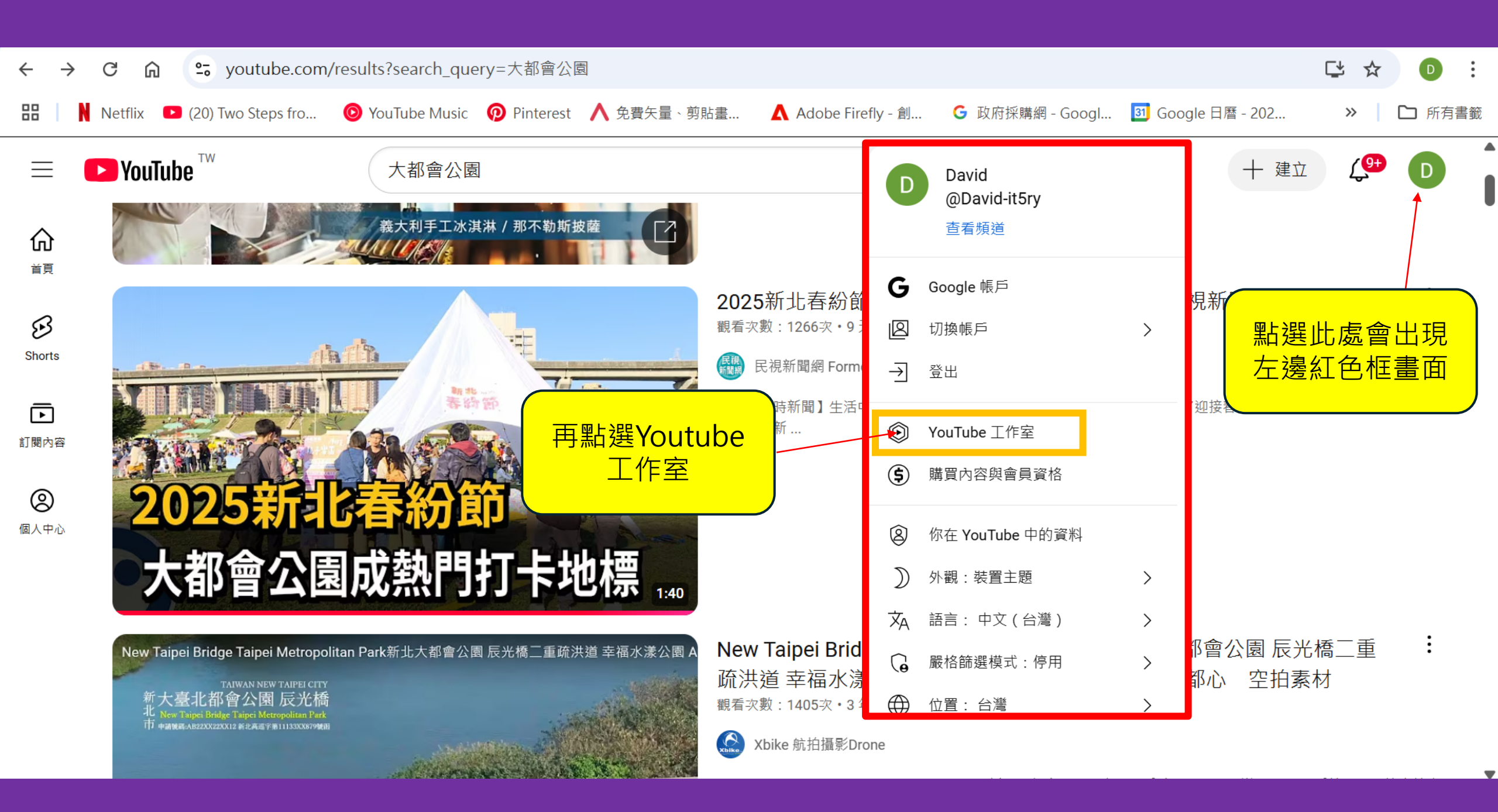

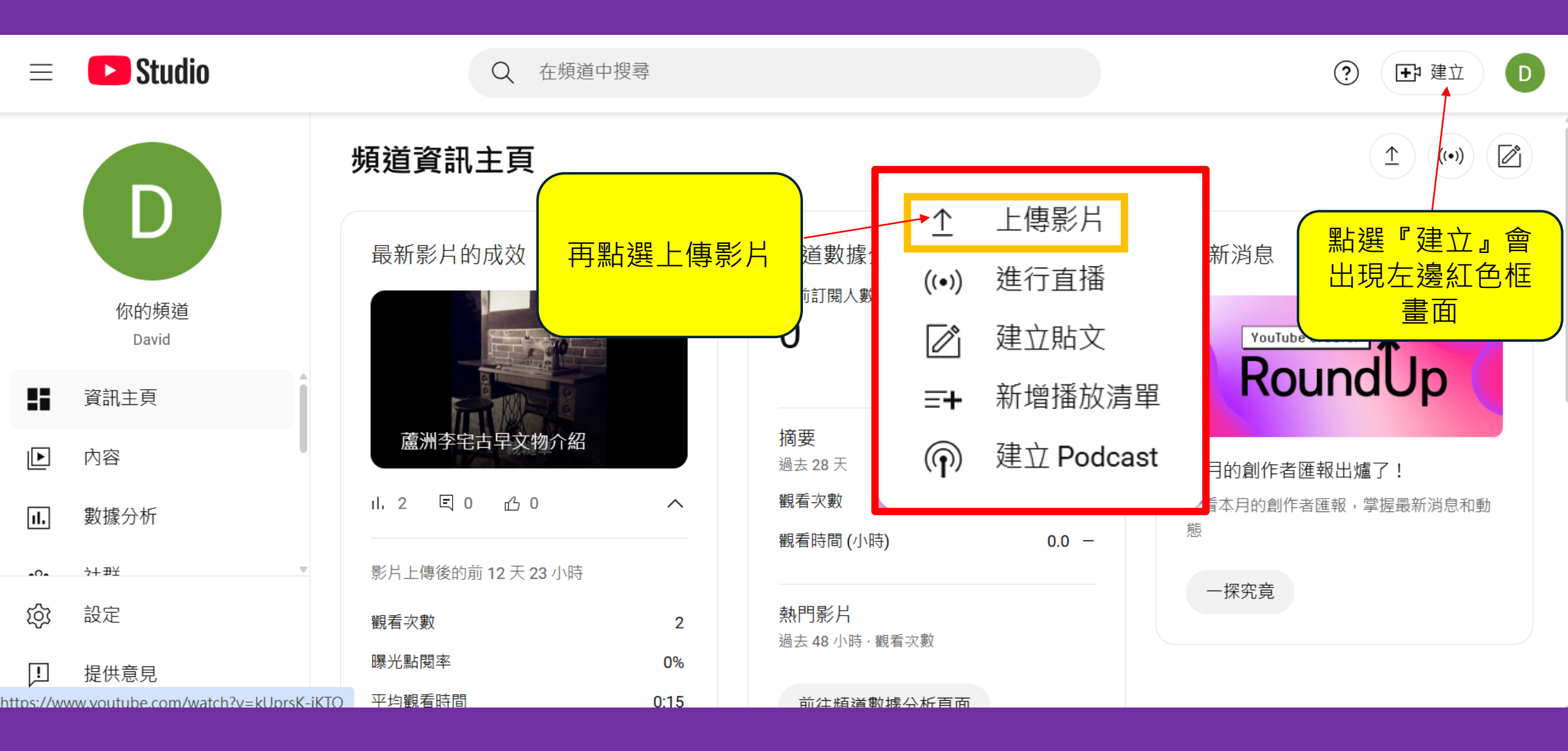

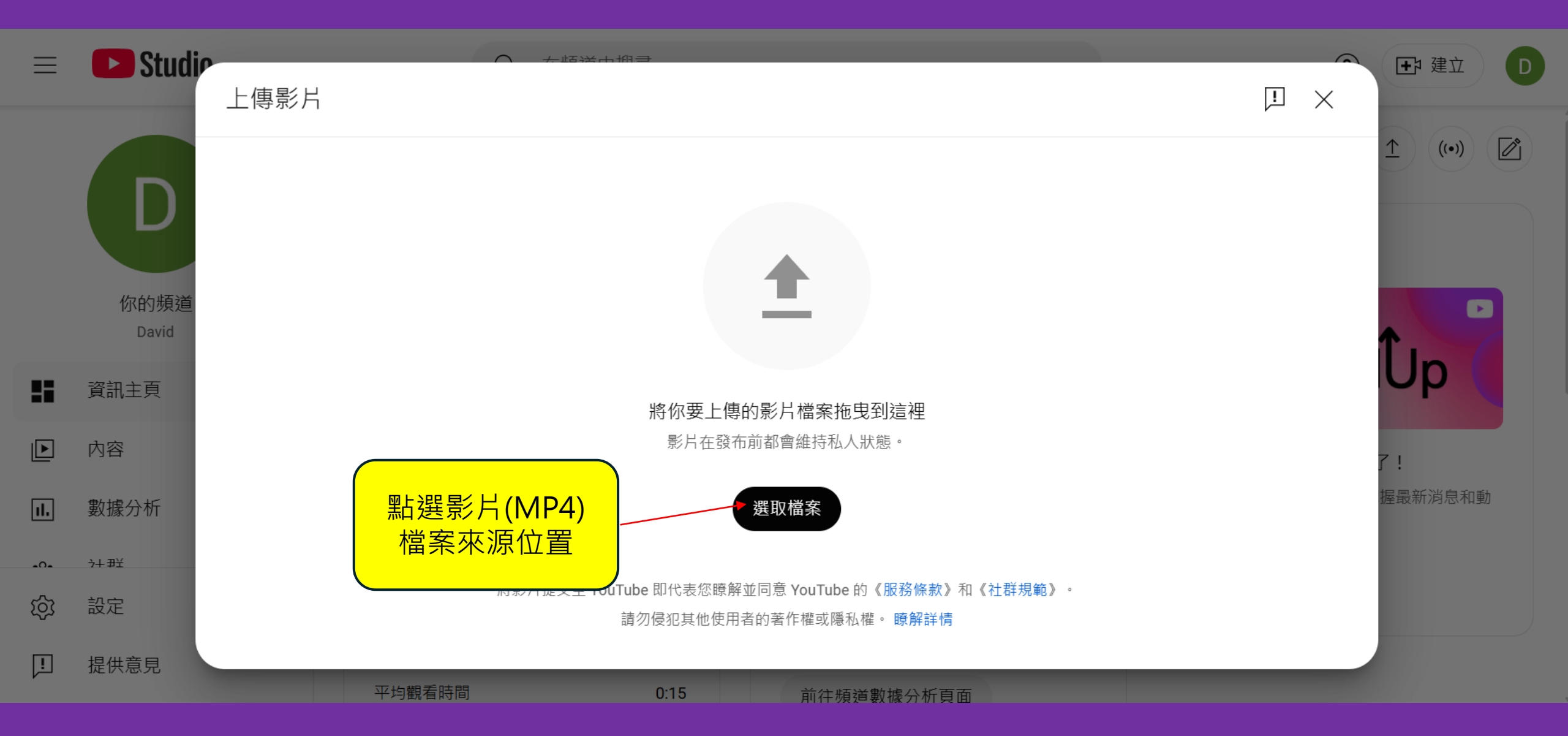

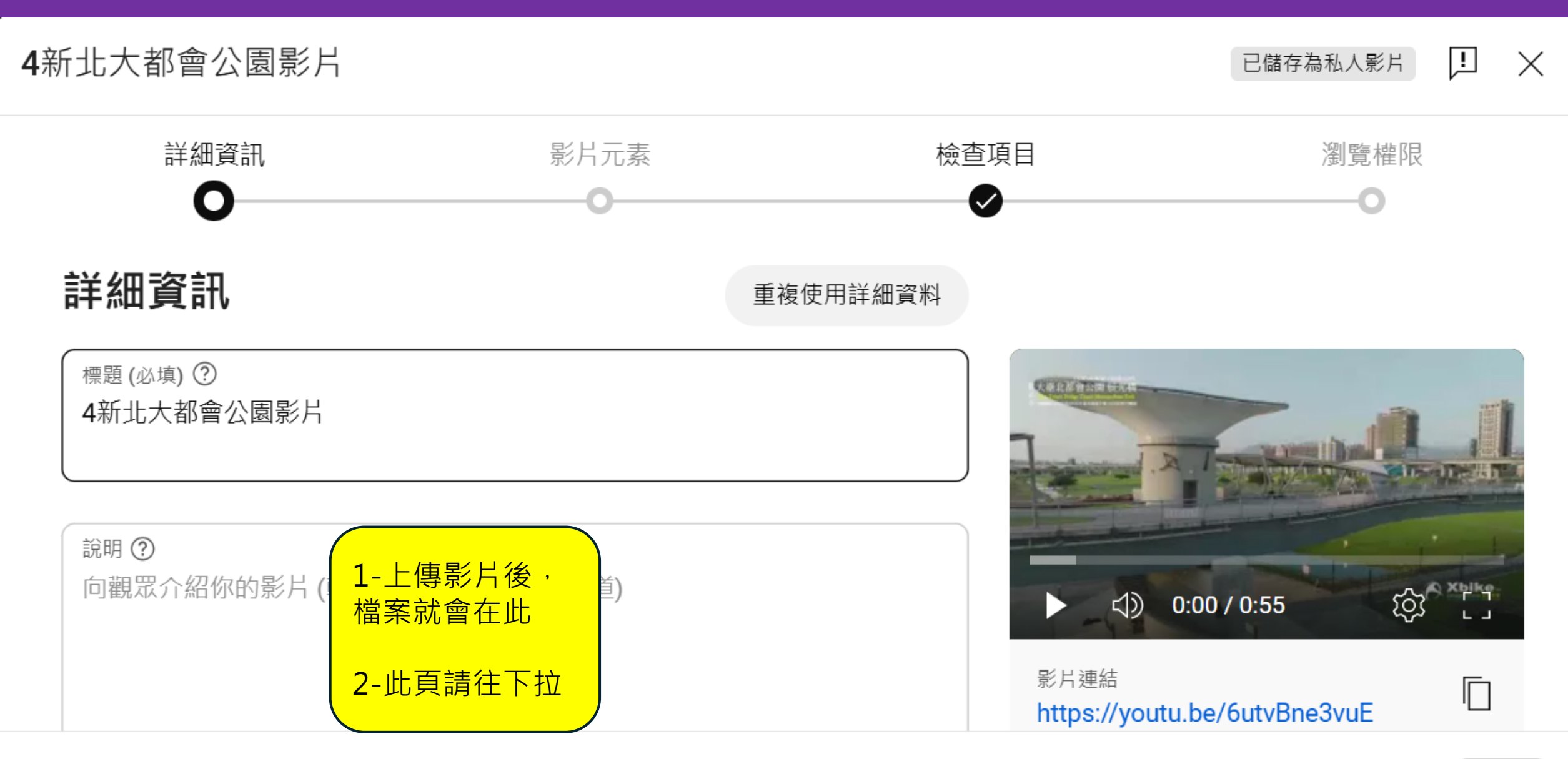

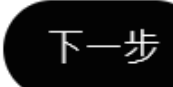

已儲存為私人影片

!

Х

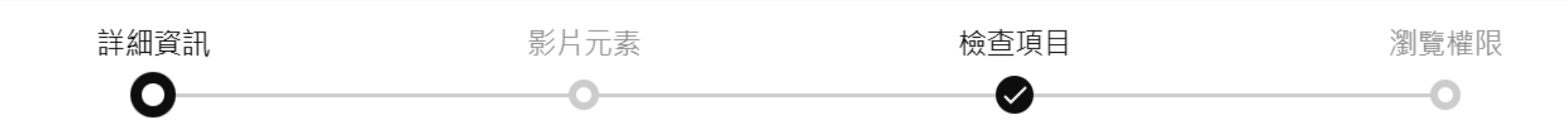

無酬你世於哪個地區, 卻必沒邊寸 \兄里納路隐心休護法 (UUPPA) 和/以具他们 附法况 ° 凶

此,你必須說明影片是否屬於「兒童專屬」。什麼是兒童專屬的內容?

兒童專屬的影片無法使用個人化廣告和通知等功能。如果將影片設成「兒童專屬」,當觀
 眾在收看其他適合兒童觀看的影片時,系統就比較有可能會推薦你的影片。瞭解詳情

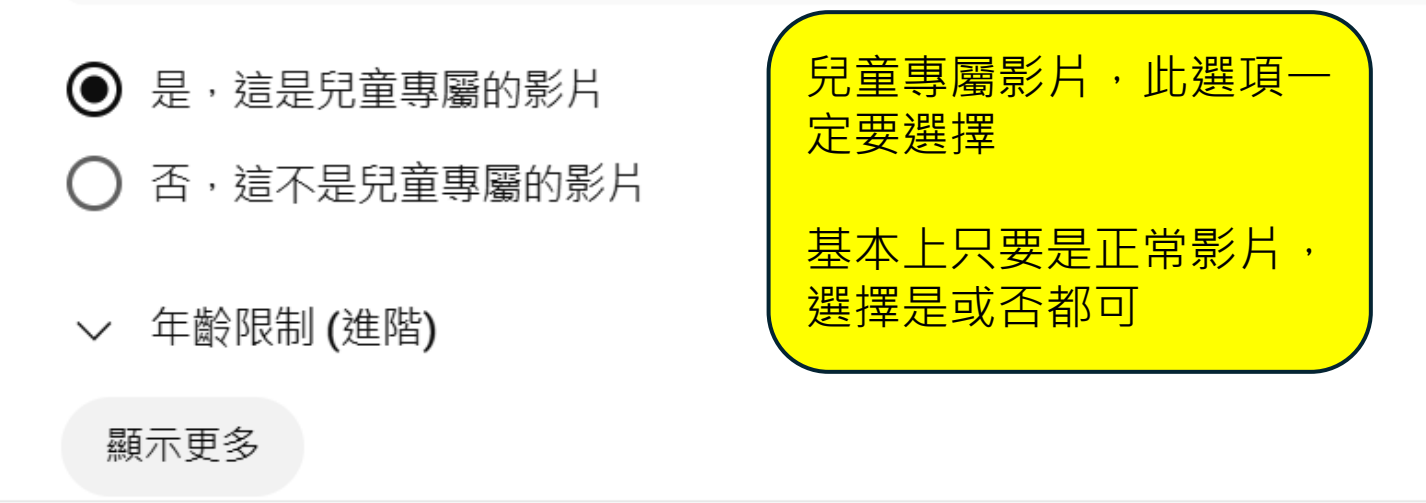

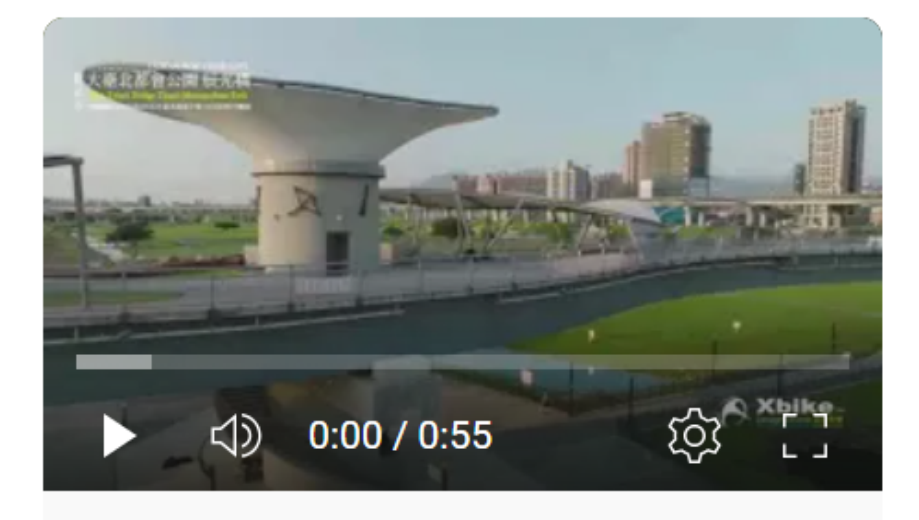

影片連結 https://youtu.be/6utvBne3vuE

檔案名稱

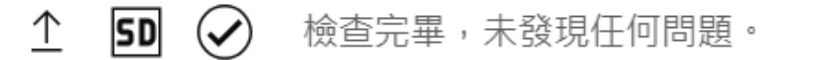

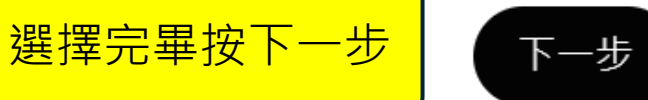

 $\square$ 

已儲存為私人影片 ! 🗙

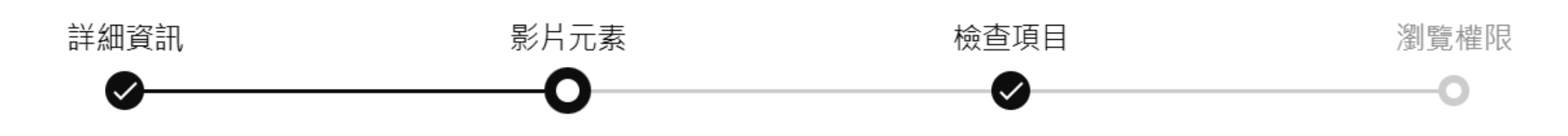

### 影片元素

使用資訊卡和片尾向觀眾顯示相關的影片、網站及行動號召。瞭解詳情

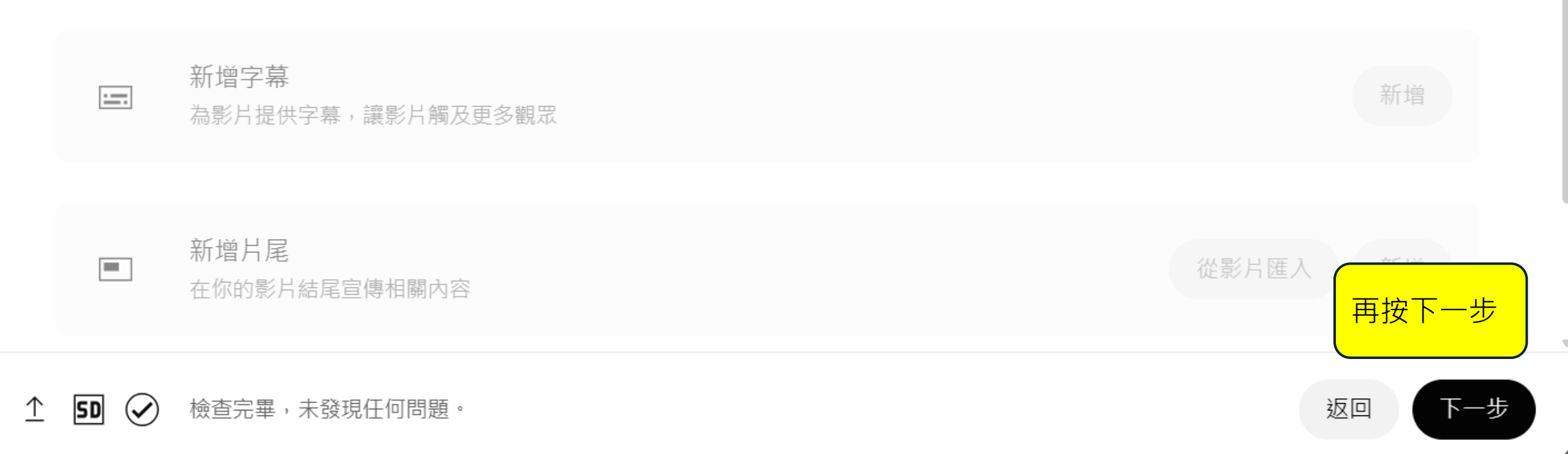

已儲存為私人影片

!

 $\times$ 

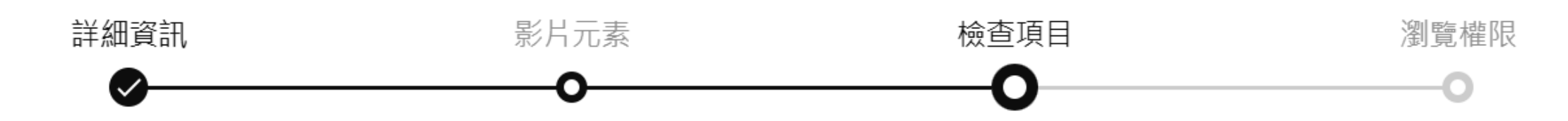

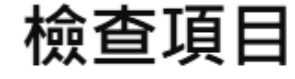

我們會檢查你的影片是否有可能造成觀看限制的問題,以便你在發布前有機會進行修正。瞭 解詳情

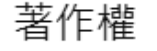

#### 未發現任何問題

請注意:以上並非最終檢查結果,後續可能會有其他影響影片的問題。瞭解詳情

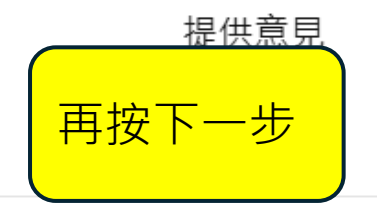

 $\checkmark$ 

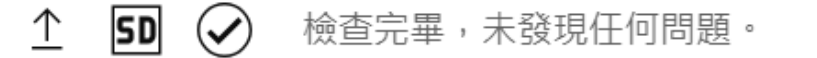

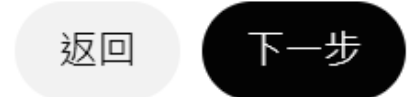

已儲存為私人影片 🥊

Х

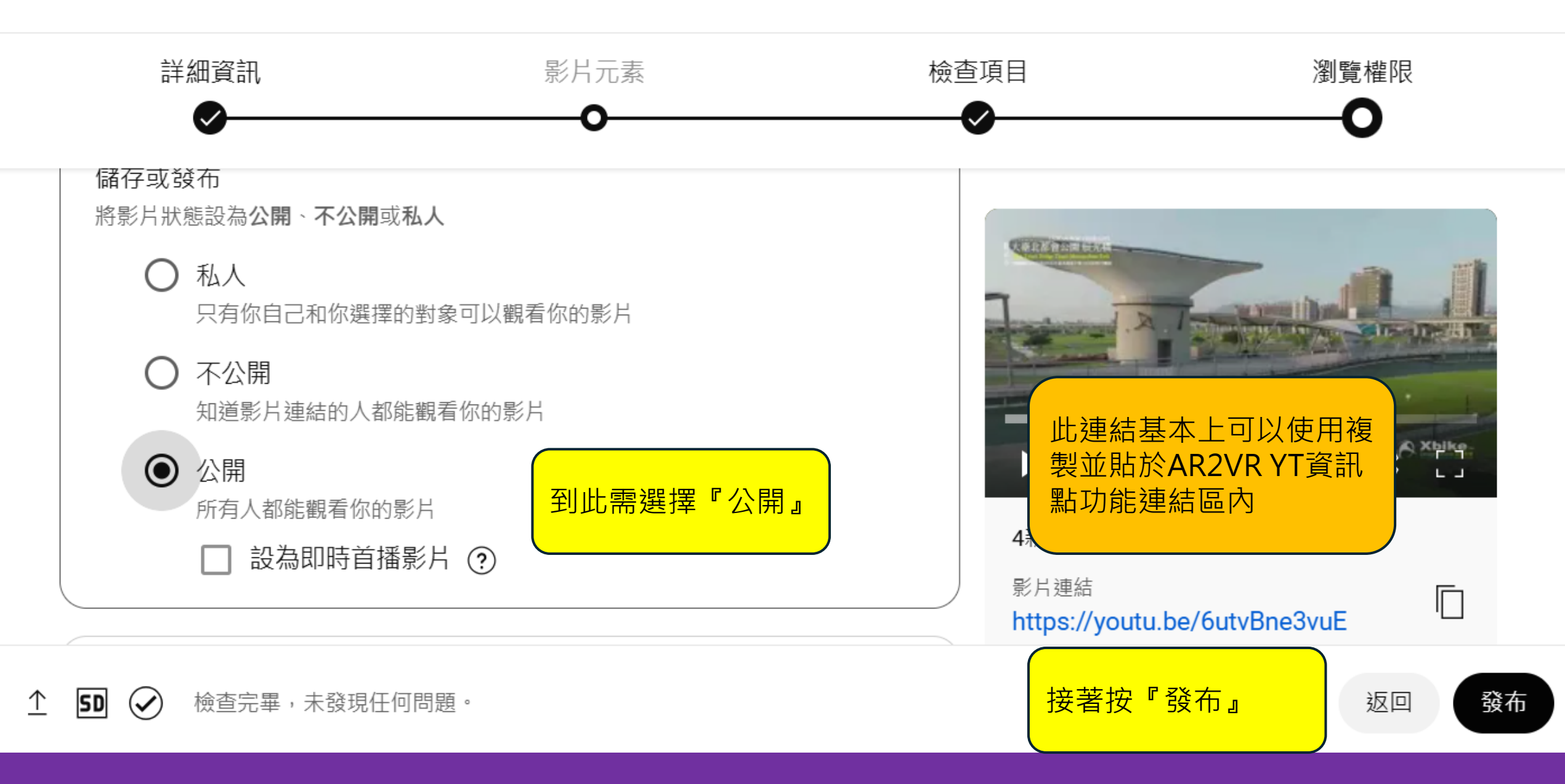

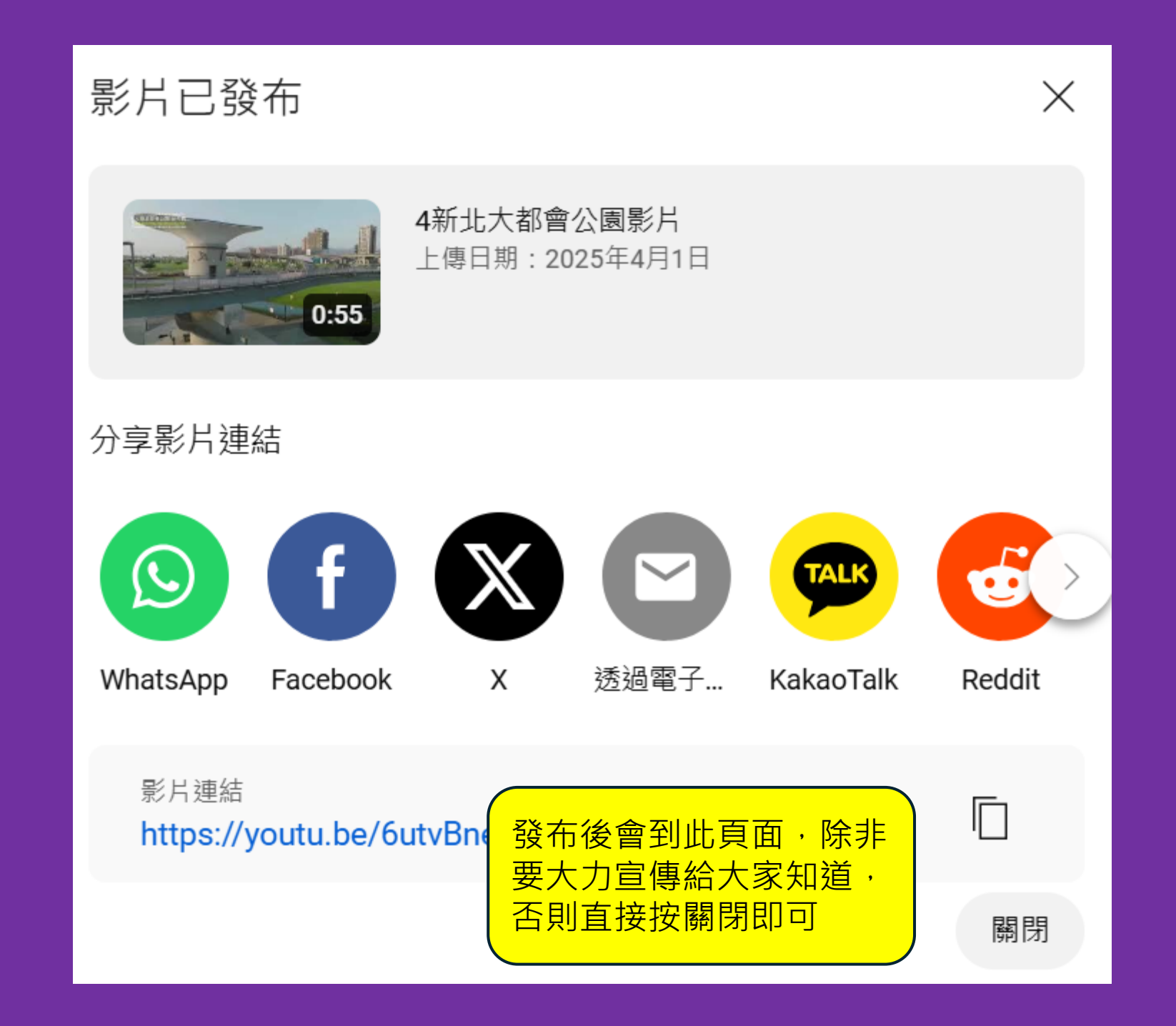

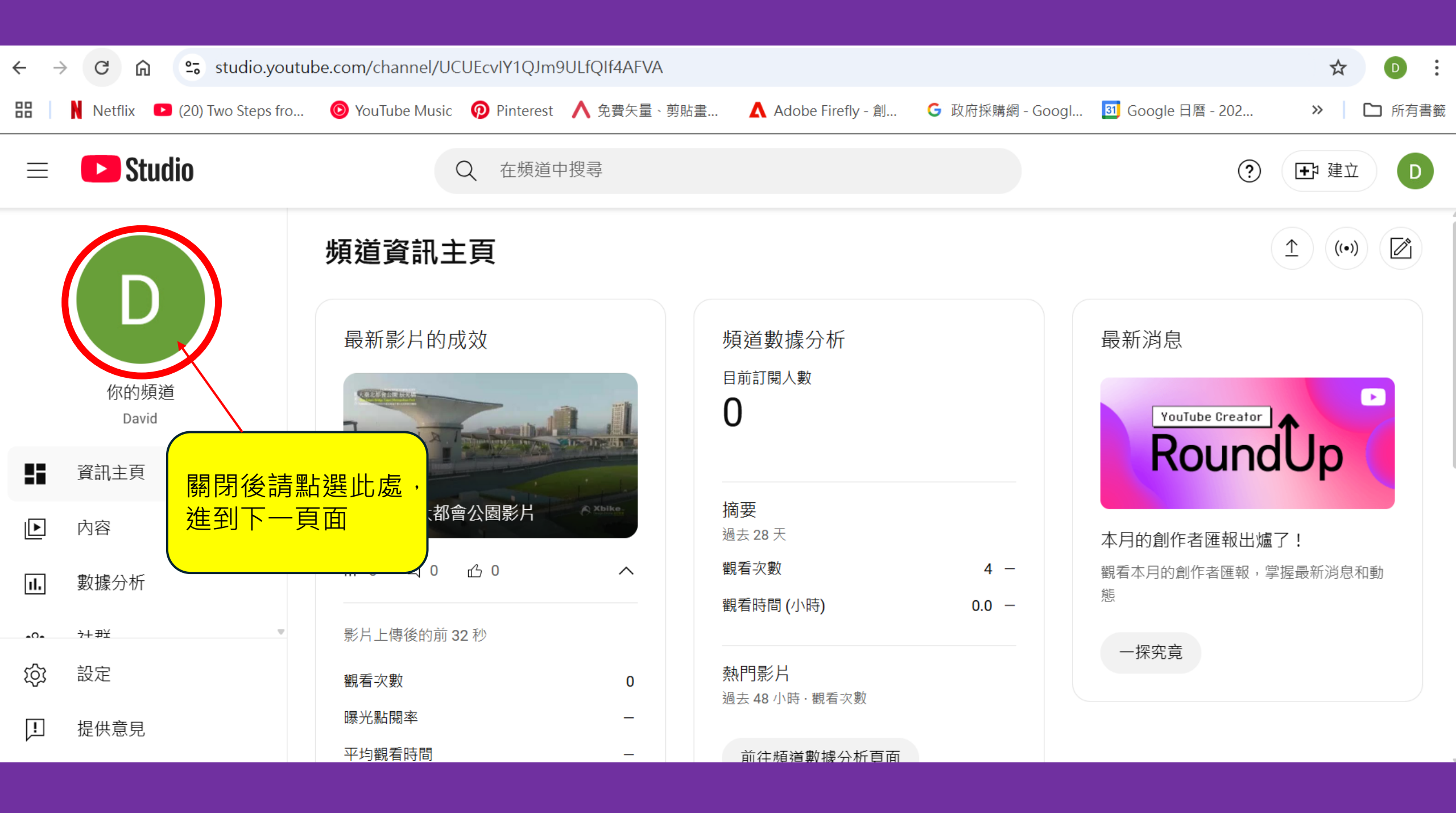

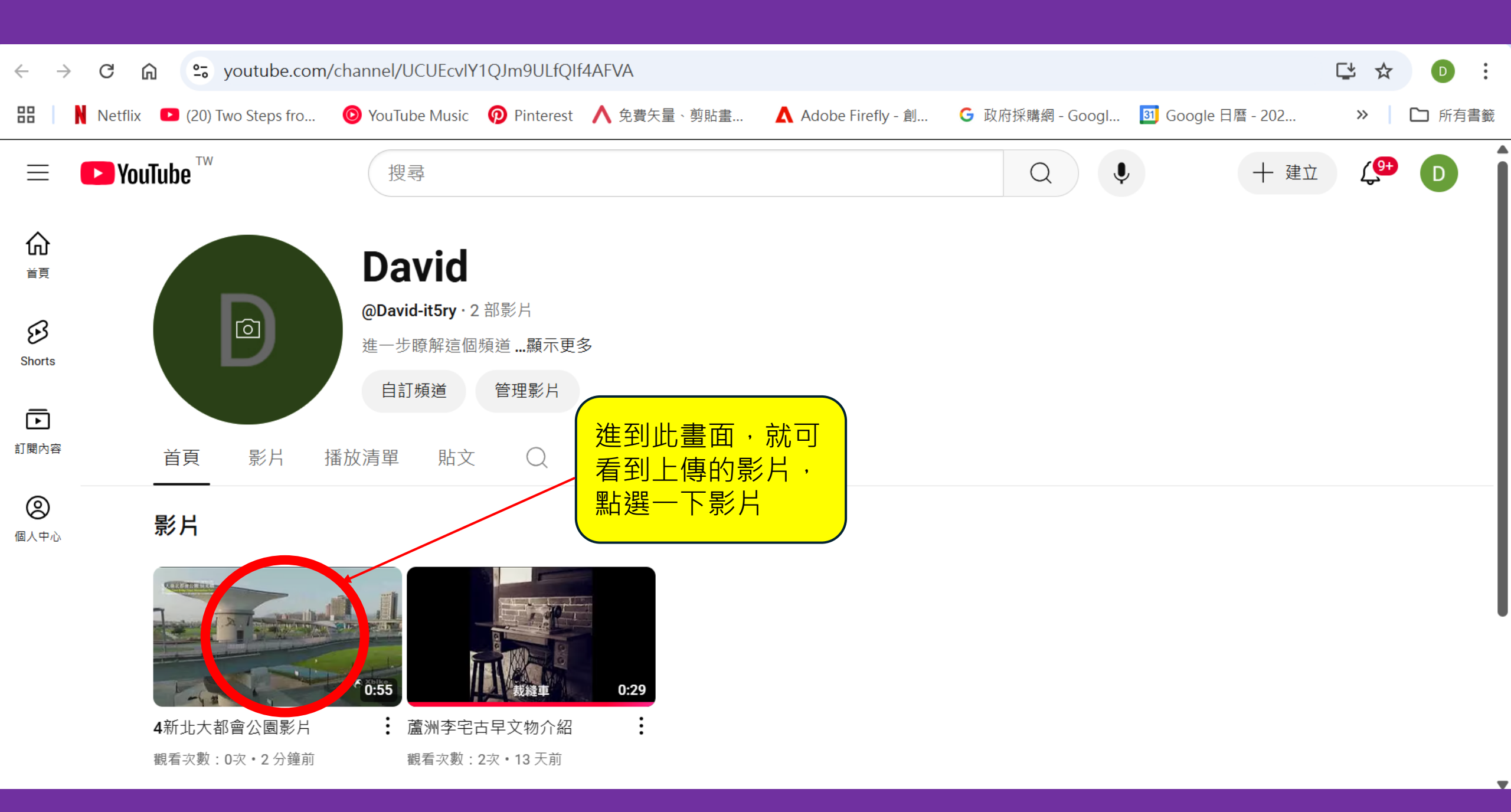

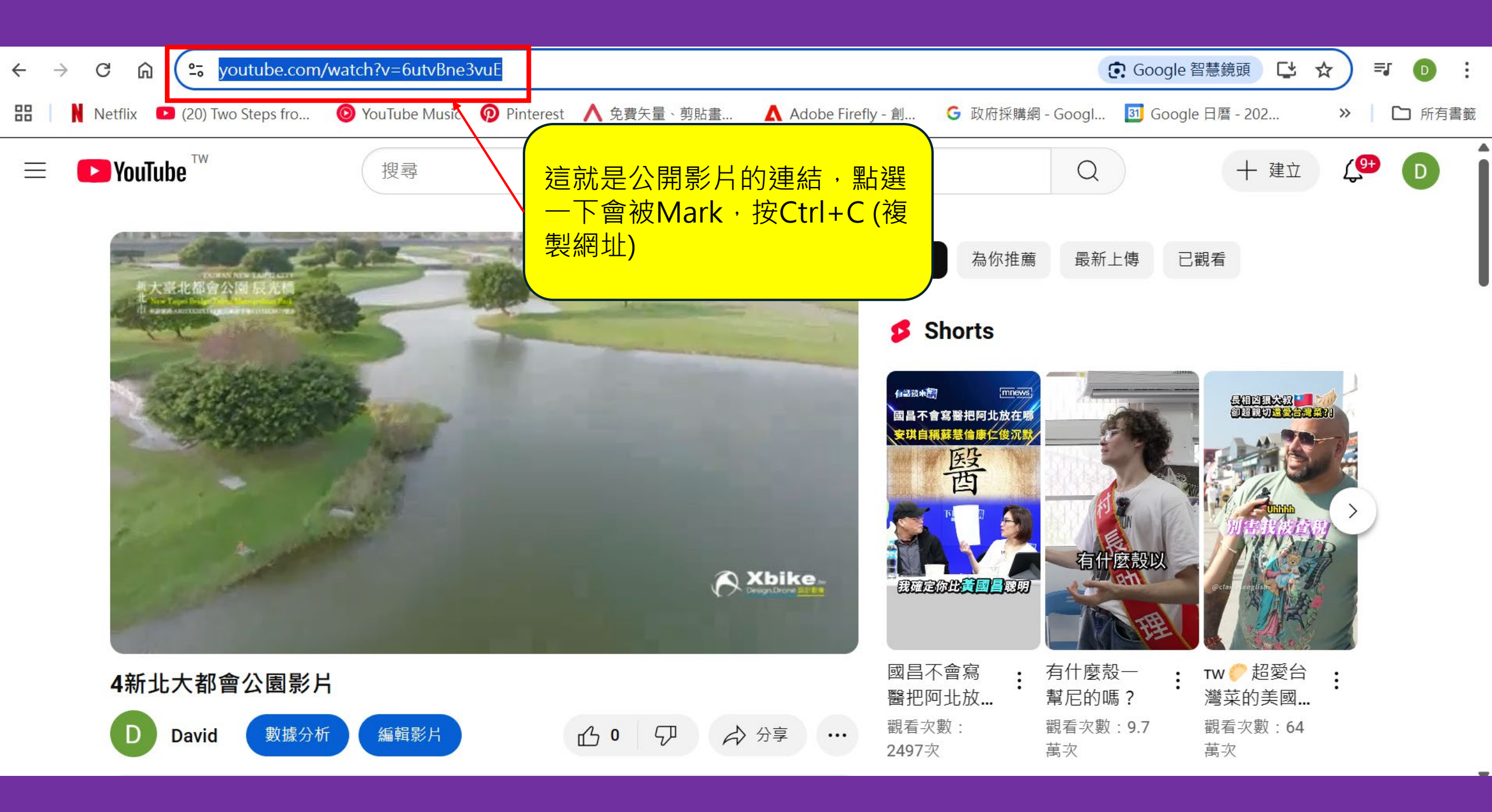

# YOUTUBE資訊點呈現效果 (不佔創作空間)

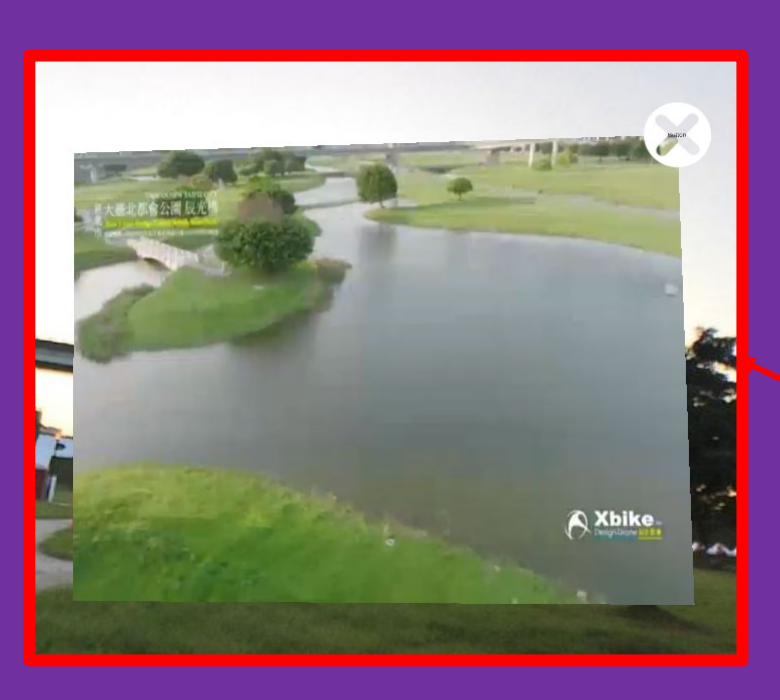

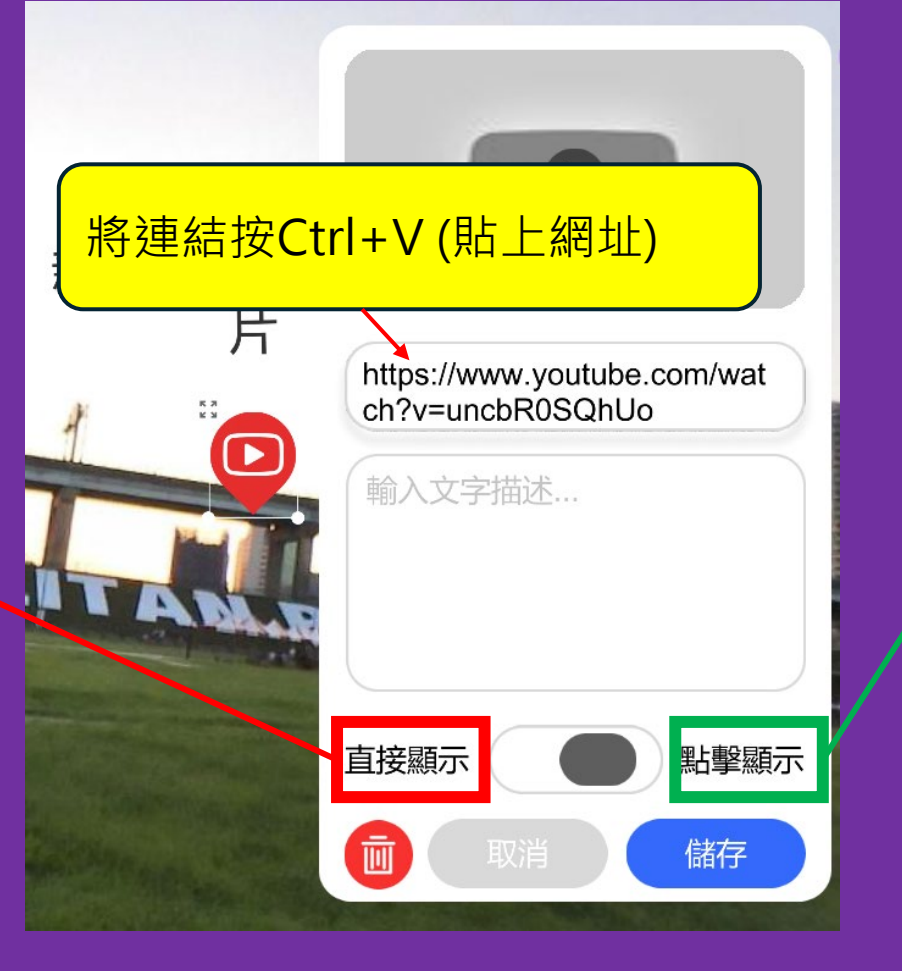

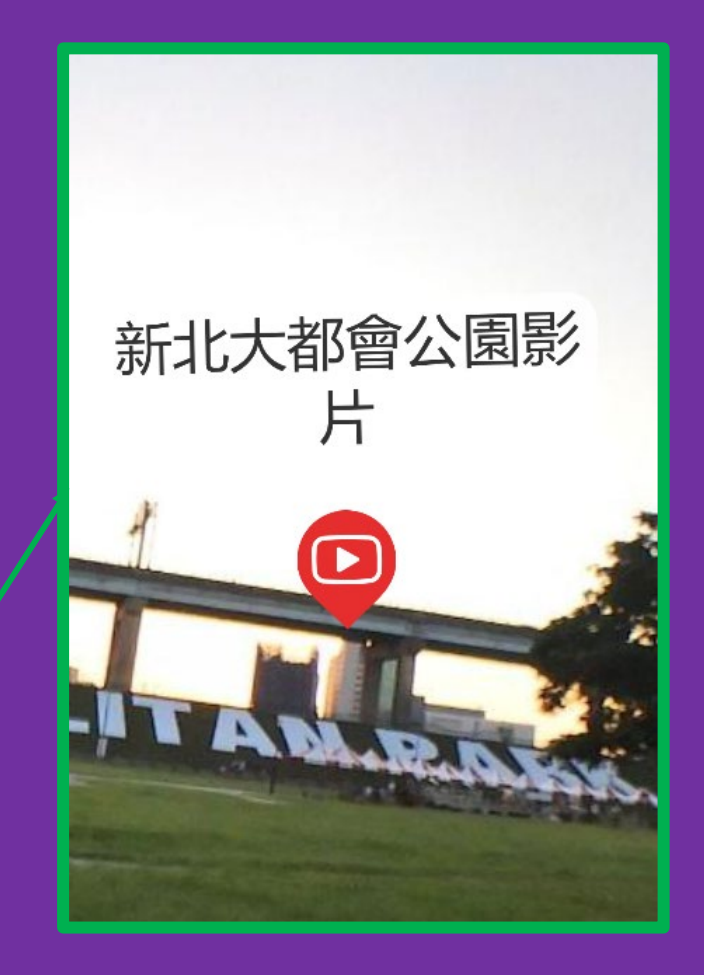

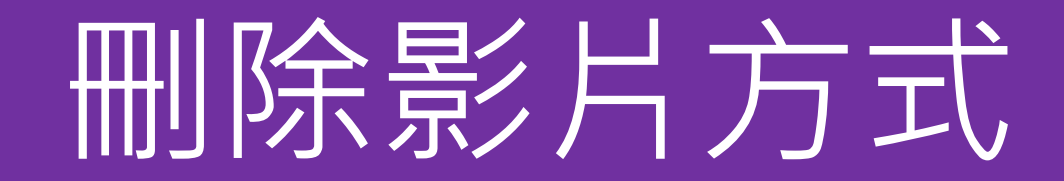

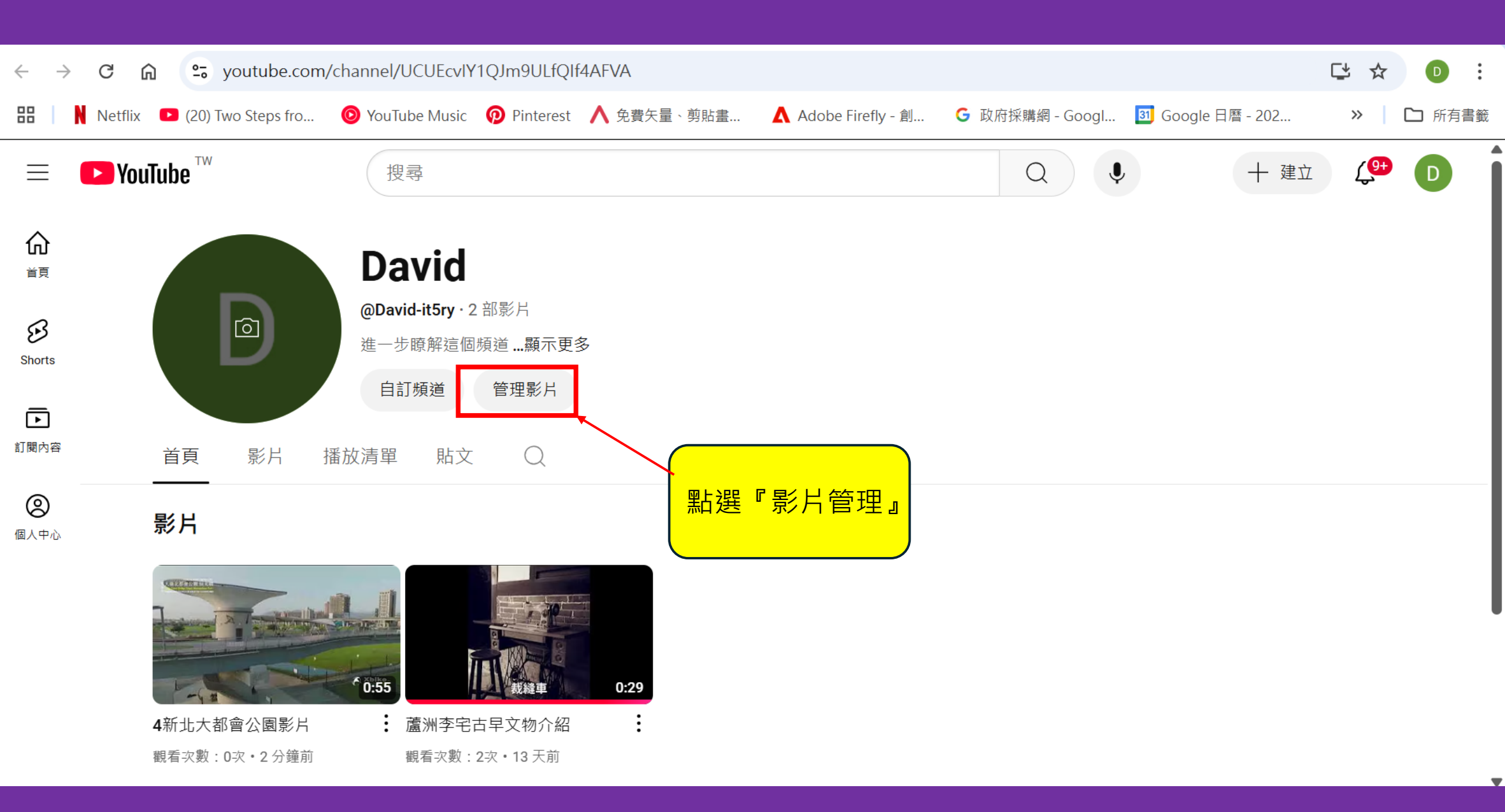

| $\equiv$ | Studio                | 0                     | 在                                                                                                    | ② <b>王</b> 建立 D |
|----------|-----------------------|-----------------------|----------------------------------------------------------------------------------------------------|-----------------|
|          | のの頻道                  | <b>頻道內容</b><br>創作靈感 影 | <ul> <li>✓ 編輯影片標題和說明</li> <li>✓ 取得分享連結</li> <li>↓ 盲傳</li> <li>         番         描 応清單 Podcast 宣傳活動         ■         ■         ■         ■         ■         ■         ■         ■         ■         ■         ■         ■         ■         ■         ■         ■         ■         ■         ■         ■         ■         ■         ■         ■         ■         ■         ■         ■         ■         ■         ■         ■         ■         ■         ■         ■         ■         ■         ■         ■         ■         ■         ■         ■         ■         ■         ■         ■         ■         ■         ■         ■         ■         ■         ■         ■         ■         ■         ■         ■         ■         ■         ■         ■         ■         ■         ■         ■         ■         ■         ■         ■         ■         ■         ■         ■         ■         ■         ■         ■         ■         ■         ■         ■         ■         ■         ■         ■         ■         ■         ■         ■         ■         ■         ■         ■         ■         ■         ■         ■         ■         ■         ■         ■         ■         ■         ■         ■         ■         ■         ■         ■         &lt;</li></ul> |                 |
|          | David<br>資訊主頁         | 已選取1個                 | □ 永久刪除 ~                                                                                                    |                 |
|          | 內容                    | ■ 影 <b>万</b>          | 瀏覽權限 限制 <b>日期</b> ↓                                                                                                    | 觀有次數 留言數        |
| ıl.      | 數據分析                  |                       | 4新北大都會公園影片     ◎ 公開 × 兒童專屬     2025年4月1日       :55     ② 公開 × 兒童專屬     2025年4月1日       切記:影片一但刪除,     明       :55     ◇ Ш Є І І                                                                                                    | 1 0             |
| -0-      | 카판 ·                  | 口。公選到                 | · · · · · · · · · · · · · · · · · · ·                                                                                                    | 2 0             |
| ېې<br>آ  | <sup>政止</sup><br>提供意見 | 右邊<br>下會L             | 個小點按一                                                                                                    |                 |